## INSTRUCCIONS D'INSTAL·LACIÓ I DE CONFIGURACIÓ DE LA CONNEXIÓ A INTERNET AMB WINDOWS 95/98

(Darrera modificació: novembre 2004)

### 1. Introducció

El sistema operatiu Windows 95/98 ja porta incorporats tots els components necesaris per connectar-se a Internet mitjançant un modem analògic. En aquest manual us indiquem les opcions bàsiques de configuració d'un accés a Internet amb el nostre servidor així com la configuració del Microsoft Internet Explorer.

## 2. El component de Windows 95/98 Acceso telefónico a redes

Per començar, comproveu si teniu instal.lat el component d'Acceso telefónico a redes: feu doble clic a **Mi PC**, i comproveu que hi hagi a dins una carpeta anomenada Acceso telefónico a redes. Si és així, passeu al punt 3 d'aquest manual, Si per contra no és així, feu doble clic a **Panel de control** i després a Agregar o quitar programas. Seleccioneu la pestanya Instalación de Windows.

#### Seleccioneu Comunicaciones i després Detalles...:

| Propiedades de Agregar o quitar programas ? ×<br>Instalar o desinstalar Instalación de Windows Disco de inicio                                                                                                    | Comunicaciones       Marqueu la casella         d'Acceso telefónico                                                                                                    |
|----------------------------------------------------------------------------------------------------|----------------------------------------------------------------------------------------------------|
| selección de la casilla de verificación. Si la casilla está sombreada,<br>sólo se instalará parte del componente. Para ver el contenido del<br>componente, haga clic en Detalles.                                                                                                    | Para agregar o quitar un omponente, haga clic en la casiliante<br>verificación situada junto al mismo. Si la casilla está sombreada,<br>sólo se instalará parte del componente. Para ver el contenido del<br>componente, haga clic en Detalles.                                                                                                    |
| Componences.         ✓       ▲ Accesibilidad         ✓       ▲ Accesibilidad         ✓       ▲ Accesorios         ✓       ▲ Compatibilidad multilingüe         ✓       ▲ Compatibilidad multilingüe         ✓ | Comportentes:<br>✓ S Acceso telefónico a redes<br>Comp. en ATM para acceso telefónico a redes<br>Comp. en ATM para acceso telefónico a redes<br>Conexión directa por cable<br>✓ S HyperTerminal<br>0,7 MB                                                                                                    |
| Espacio utilizado por componentes instalados: 90,9 MB<br>Espacio requerido: 0,0 MB<br>Espacio disponible en disco: 16294,0 MB<br>Descripción<br>Incluye accesorios que le ayudarán a conectarse con otros<br>equipos y servicios en línea.                                                                                                    | Image: Second state of the second state of the second s |
| 8 de 9 comp. seleccionados<br><u>D</u> etalles<br><u>U</u> tilizar disco<br><u>Aceptar</u> Cancelar Apli <u>c</u> ar                                                                                                    | Detalles<br>Aceptar Cancelar                                                                                                    |

# 3. Adaptadors i protocols necessaris per a la configuració de la xarxa

Haureu de comprovar si teniu instal·lats els components de Windows 95/98 necessaris per a l'establiment la connexió telefònica. Els que són imprescindibles són el Protocol **TCP/IP** i el Component de Windows 95/98 **Adaptador de Acceso telefónico a redes**.

Fent doble clic a **Mi PC**, a **Panel de control** i després a **Red**, se li obrirà una finestra similar a aquesta. Pot haver-hi components que no apareguin si no teniu una Xarxa d'àrea Local; no us preocupeu, els necessaris són els esmentats abans:

| Red ? ×                                              |
|------------------------------------------------------|
| Configuración Identificación Control de acceso       |
|                                                      |
| Estan instalados los siguientes componentes de red:  |
| El Cliente para redes Microsoft                      |
| Compatible con NE2000                                |
| TCP/IP -> Adaptador de Acceso telefónico a redes     |
| TCP/IP -> Compatible con NE2000                      |
| Compartir impresoras y archivos para redes Microsoft |
|                                                      |
| Agregar Uuitar Propiedades                           |
| I <u>n</u> icio de sesión principal:                 |
| Inicio de sesión en Windows                          |
| Compartir archivos e impresoras                      |
|                                                      |
| Descripción                                          |
|                                                      |
|                                                      |
|                                                      |
|                                                      |
| Aceptar Cancelar                                     |

Comproveu que teniu instal·lat el protocol "**TCP/IP**". Segons com sigui la vostra configuració de xarxa aquest protocol pot aparèixer com "**TCP/IP**" o bé com "**TCP/IP**  $\rightarrow$  **Adaptador de Acceso telefónico a redes**". Si el protocol no surt enlloc, premeu **Agregar...**:

| Seleccionar tipo de componente de red                       |                 | × |
|-------------------------------------------------------------|-----------------|---|
| Haga clic en el tipo de elemento de red que desea instalar: |                 |   |
| 🔜 Cliente                                                   | <u>Ag</u> regar |   |
| 📖 Adaptador                                                 |                 |   |
| Y Protocolo                                                 | Cancelar        |   |
| la Servicio                                                 |                 | _ |
|                                                             |                 |   |
| Un protocolo os el "longueio" que un equipe utiliza L es    |                 |   |
| equipos deben utilizar el mismo protocolo para              |                 |   |
| comunicarse.                                                |                 |   |
|                                                             |                 |   |
|                                                             |                 |   |

Seleccioneu Protocolo i premeu Agregar....

| Seleccionar Protocolo de re                                                  | d 🔀                                                                                                    |
|------------------------------------------------------------------------------|----------------------------------------------------------------------------------------------------|
| Haga clic en el protoc<br>clic en Aceptar. Si dis<br>haga clic en Utilizar d | colo de red que desee instalar y, a continuación, haga<br>pone de un disco de instalación para este dispositivo,<br>isco. |
| Eabricantes:                                                                 | Protocolos de red:                                                                                                    |
| 🗿 Banyan                                                                     | 🐺 Fast Infrared Protocol                                                                                                  |
| а івм                                                                        | T Microsoft DLC                                                                                                    |
| Y Microsoft                                                                  | 🐨 NetBEUI                                                                                                    |
| 🖗 Novell                                                                     | Frotocolo compatible con IPX/SPX                                                                                          |
|                                                                              | Froveedor de servicios ATM WinSock2                                                                                       |
|                                                                              | TCP/IP                                                                                                    |
|                                                                              | <u>U</u> tilizar disco                                                                                                    |
|                                                                              | Aceptar Cancelar                                                                                                    |

Seleccioneu **Microsoft** i **TCP/IP**, premeu **Aceptar**. És possible que necessiteu el CD o disquets d'instal·lació de Windows 95/98. Finalitzat el procés de còpia de fitxers, el protocol "**TCP/IP**" apareix a la llista d'elements de xarxa. És important no tenir repetides dues còpies idèntiques del **TCP/IP** per tal que la connexió funcioni (segons com sigui la vostra configuració de xarxa pot tenir un *TCP/IP*  $\rightarrow$  *Compatible* ... i un *TCP/IP*  $\rightarrow$  *Adapatador de Acceso telefónico a redes*, sense que això comporti cap problema).

| Red                                                                                                    | ? ×  |
|----------------------------------------------------------------------------------------------------|------|
| Configuración   Identificación   Control de acceso                                                                                                    |      |
| · · · ·                                                                                                    | 1    |
| Están instalados los siguientes componentes de red:                                                                                                    |      |
| 🔜 Cliente para redes Microsoft                                                                                                    |      |
| Adaptador de Acceso telefónico a redes                                                                                                    |      |
| Compatible con NE2000     Contraction of Access to a feature of the second second |      |
| TCP/IP -> Adaptadol de Acceso telefonico a redes     TCP/IP -> Compatible con NE2000                                                                                                    |      |
| Compartir impresoras y archivos para redes Microsoft                                                                                                    |      |
|                                                                                                    |      |
| Agregar Quitar Propiedades                                                                                                    |      |
|                                                                                                    | -    |
| Inicio de sesión principa:                                                                                                    | . I  |
|                                                                                                    |      |
| Compartir archi <u>v</u> os e impresoras                                                                                                    |      |
| Devenientien                                                                                                    |      |
| El adaptador de acceso telefónico le permite conectarse a                                                                                                    |      |
| PPP, RAS y a servidores de llamadas Netware Connect                                                                                                    |      |
| utilizando un modem o dispositivo ISDN.                                                                                                    |      |
|                                                                                                    |      |
|                                                                                                    |      |
| Aceptar Cance                                                                                                    | elar |

Un cop instal·lat el protocol **TCP/IP** seleccioneu l'element **Adaptador de Acceso telefónico a redes** de la llista i premeu el botó **Propiedades**.

Seleccioneu la pestanya **Enlaces**. À la llista que apareix hi heu de tenir marcat només el protocol **TCP/IP**. Si hi apareixen d'altres elements marcats, desmarqueu-los:

| ropiedades de Ad                                                | aptador d                               | e Acceso I                                      | elefónic                 | :o a r             | ? ×  |
|-----------------------------------------------------------------|-----------------------------------------|-------------------------------------------------|--------------------------|--------------------|------|
| Tipo de controlador                                             | Enlaces                                 | Avanzado                                        |                          |                    |      |
| Elija los protocolo<br>deberá emplear lo<br>de la red con los ( | s que usara<br>Is mismos p<br>que desee | á este adapta<br>protocolos que<br>comunicarse. | idor. Su e<br>e aquello: | quipo<br>s equipos |      |
| ✓ TCP/IP -> Adap                                                | otador de A                             | cceso telefór                                   | nico a rec               | les                |      |
|                                                                 |                                         |                                                 |                          |                    |      |
|                                                                 |                                         |                                                 |                          |                    |      |
|                                                                 |                                         |                                                 |                          |                    |      |
|                                                                 |                                         |                                                 |                          |                    |      |
|                                                                 |                                         |                                                 |                          |                    |      |
|                                                                 |                                         |                                                 |                          |                    |      |
|                                                                 |                                         | Ace                                             | eptar                    | Cance              | elar |

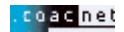

# 4. Creació de la connexió amb COACnet

Feu doble clic a Mi PC, a Acceso telefónico a redes, i a Realizar conexión nueva:

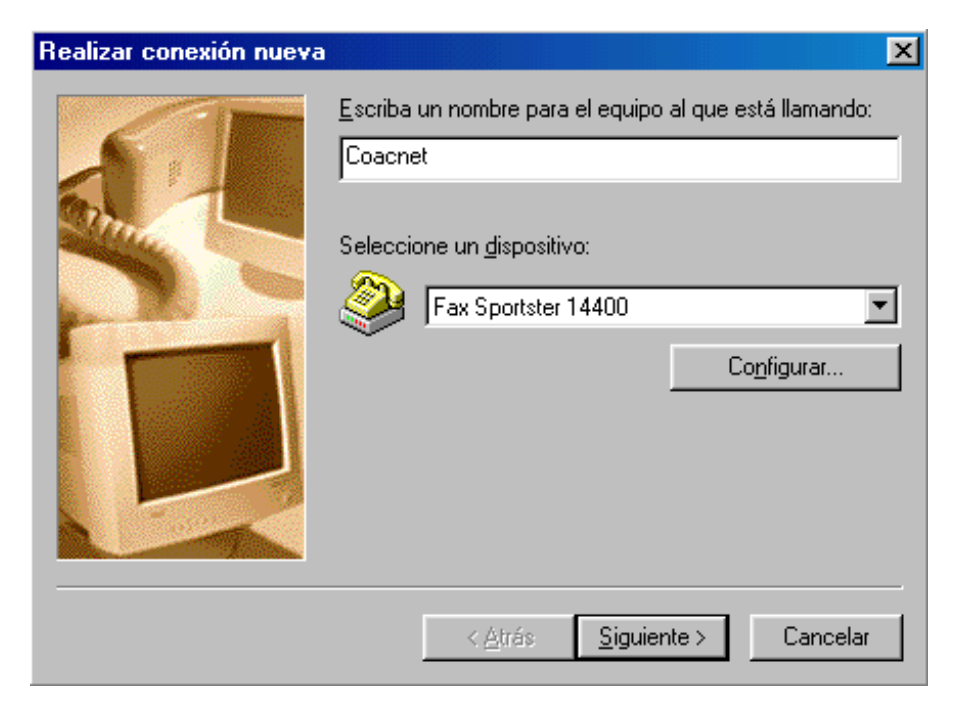

Escriviu Coacnet Directe a la primera casella. Premeu Siguiente.

El mòdem hauria de sortir preseleccionat a la casella **Seleccione un dispositivo** (<u>Aceex DM-1414V és només un exemple</u>). Si no és així, haureu de sortir de la configuració (**Cancelar**) i anar a **Mi PC**, a **Panel de control**, i a **Agregar nuevo hardware** per instal·lar el vostre mòdem. Seguiu les instruccions del vostre fabricant i després torneu a iniciar la creació de la nova connexió.

En cas que ja tingueu bé el vostre módem, premeu siguiente:

| Realizar conexión nueva | ×                                                                                                    |
|-------------------------|----------------------------------------------------------------------------------------------------|
|                         | Escriba el número de teléfono del equipo al que desea<br>llamar:<br>Código de área: Número de teléfono:<br>• 908299996<br>Código de país:<br>España (34) |
|                         | < <u>A</u> trás <u>S</u> iguiente > Cancelar                                                                                                    |

Escriviu el **908 299 996** a la casella **Número de teléfono**. Les altres caselles podeu deixar-les tal com surtin.

Premeu Siguiente. Premeu Terminar a la finestra següent.

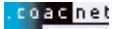

Ara caldrà configurar l'accés:

Feu clic amb el botó dret sobre la icona COACnet que acabem de crear, i trieu **Propiedades**:

| COACnet ?X                                          |
|-----------------------------------------------------|
| General Tipo de servidor Automatización Multienlace |
| SCOACnet                                            |
| - Teléfono:                                         |
| Código de área: Teléfono:                           |
| 908299996                                           |
| Códi <u>co</u> de país:                             |
| España (34) 💌                                       |
| Utilizar código de área y propiedades de marcado    |
| Conectar <u>u</u> sando:                            |
| Fax Sportster 14400                                 |
| Co <u>n</u> figurar                                 |
|                                                     |
|                                                     |
| Aceptar Cancelar                                    |

Deixeu sense marcar la casella de verificació Utilizar código de área y propiedades de marcado. Escolliu després la pestanya Tipo de servidor.

| COACnet                                                     | ? ×   |  |  |
|-------------------------------------------------------------|-------|--|--|
| General Tipo de servidor Automatización Multienlace         |       |  |  |
| · · · · · · · · · · · · · · · · · · ·                       |       |  |  |
| l ipo de servidor de Acceso telefonico a redes:             |       |  |  |
| PPP: Internet, Windows NT Server, Windows 98                | -     |  |  |
| Opciones avanzadas:                                         |       |  |  |
| Conectarse a la red                                         |       |  |  |
| Habilitar la compresión por software                        |       |  |  |
| 🔲 R <u>e</u> querir contraseña cifrada                      |       |  |  |
| 🗖 Requiere cifrado de datos                                 |       |  |  |
| 🦵 Inclui <u>r</u> un archivo de registro para esta conexión |       |  |  |
| Protocolos de red admitidos:                                |       |  |  |
| <u> </u>                                                    |       |  |  |
| Compatible con IPX/SPX                                      |       |  |  |
| Configuración TCP/IP                                        | 2     |  |  |
|                                                             |       |  |  |
|                                                             |       |  |  |
| Aceptar Can                                                 | celar |  |  |

Comproveu que tot estigui com a l'exemple gràfic.

Premeu Configuración TCP/IP.

| Dirección IP:                | 0     | •    | 0    | ·   | 0   | ·   | 0     | ]     |
|------------------------------|-------|------|------|-----|-----|-----|-------|-------|
| Dire <u>c</u> ciones del ser | vidor | de i | nom  | bre | asi | gna | adası | por s |
| Direccione <u>s</u> del ser  | vidor | asig | gnad | das | por | eli | usuar | io    |
| <u>D</u> NS primaria:        | 0     | ·    | 0    | •   | 0   | •   | 0     | ]     |
| D <u>N</u> S secundaria:     | 0     |      | 0    |     | 0   |     | 0     | ]     |
| <u>₩</u> INS primaria:       | 0     |      | 0    |     | 0   |     | 0     |       |
|                              | 0     |      | 0    |     | 0   |     | 0     | 1     |

Ompliu les dades com a l'exemple. Premeu **Aceptar** i **Aceptar** de nou.

El primer cop que provareu de connectar-vos, us trobareu amb la finestra següent:

| 暮 Conectar co                  | n <b>e se se se se se se se se se se se se se</b> |
|--------------------------------|---------------------------------------------------|
| e co                           | ACnet                                             |
| N <u>o</u> mbre de<br>usuario: | nomusuari@coacnet                                 |
| <u>C</u> ontraseña:            | ********                                          |
|                                | ☑ <u>G</u> uardar contraseña                      |
| Teléfo <u>n</u> o:             | 908299996                                         |
| M <u>a</u> rcar desde:         | Nueva ubicación Propiedades de marcado            |
|                                | Conectar Cancelar                                 |

Ompliu les caselles amb el vostre **Nom d'usuari** (en **minúscules**) seguit d'@coacnet i la vostra **Contrasenya**. Assegureu-vos que escriviu el nom d'usuari i la contrasenya correctament.

Marqueu la casella Guardar contraseña si no la voleu haver d'escriure cada cop.

Premeu Conectar per iniciar la sessió.

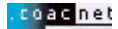

## 5. Configuració del navegador Web

Per obrir Internet Explorer 5.0, feu clic a la icona Internet Explorer que apareix a l'escriptori.

Immediatament s'obrirà el navegador, que us permetrà veure les pàgines web, entre d'altres la del COAC. A l'obrir el navegador, apareixerà per defecte una pàgina, que pot ser de Microsoft o bé d'alguna casa comercial. Si voleu que cada cop que obriu l'Explorer s'obri automàticament la pàgina del COAC, seguiu els passos següents:

Aneu a l'opció Herramientas / Opciones de Internet... del menú principal. Apareixerà el quadre següent:

| Opciones de Internet ?>                                                                                                    |
|----------------------------------------------------------------------------------------------------|
| General Seguridad Contenido Conexiones Programas Avanzadas                                                                                                    |
| Página de inicio                                                                                                    |
| Puede cambiar la página que utiliza como página de inicio. Dirección URL: http://www.coac.net/                                                                                                    |
| Usar actual Predeterminada Usar página en blanco                                                                                                    |
| Archivos temporales de Internet         Las páginas visitadas se almacenan en una carpeta para tener         acceso más rápido cuando lo desee.         Eliminar archivos         Configuración                              |
| Historial         La carpeta Historial contiene vínculos a las páginas ya visitadas para tener acceso más rápido cuando lo desee.         Días que puede guardar las páginas en Historial:         20       Borrar Historial |
| Colo <u>r</u> es <u>E</u> uentes <u>I</u> diomas <u>Acces</u> ibilidad                                                                                                    |
| Aceptar Cancelar Apligar                                                                                                    |

Activeu ara la pestanya amb el nom **Conexiones**. Apareixerà el següent quadre de diàleg:

| pciones de Internet                                                                                                    | ?                          |
|----------------------------------------------------------------------------------------------------|----------------------------|
| General Seguridad Contenido Conexiones Program                                                                                                    | as Avanzadas               |
| Utilice el Asistente para la conexión para<br>conectar su PC a Internet.                                                                                                   | Instala <u>r</u>           |
| Contiguración <u>d</u> e acceso telefónico                                                                                                    |                            |
| Coac directe (Predeterminada)                                                                                                    | <u>Agregar</u>             |
|                                                                                                    | Quitar                     |
|                                                                                                    | Configuración              |
| <ul> <li>No marcar una con<u>e</u>xión nunca</li> <li><u>Marcar cuando no esté conectado a la red</u></li> <li>Marcar siempre la cone<u>x</u>ión predeterminada</li> </ul> |                            |
| Predeterminada: Coac directe                                                                                                    | <u>P</u> redeterminada     |
| Compro <u>b</u> ar seguridad del sistema antes de marca                                                                                                    | r                          |
| Configuración de la red de área local (LAN)                                                                                                    | Co <u>n</u> figuración LAN |
| Aceptar Car                                                                                                    | celar Apligar              |

Comproveu que el quadre de **Configuración de acceso telefónico** tingui la connexió que heu creat en el punt 4. Si no és així, tanqueu l'Internet Explorer i aneu al principi del manual per crear un accés telefònic.

Marqueu també l'opció de **Marcar cuando no esté conectado a la red**. Premeu **Aceptar**. Ara Internet Explorer està configurat per conectar-vos amb COACnet i poder visualitzar les pàgines WEB.